## ネットワークの設定(windows2000)

最初に LAN カードが正しくインストールされているか確認してください。ドライバのイン ストールが完了しているものとして進みます。

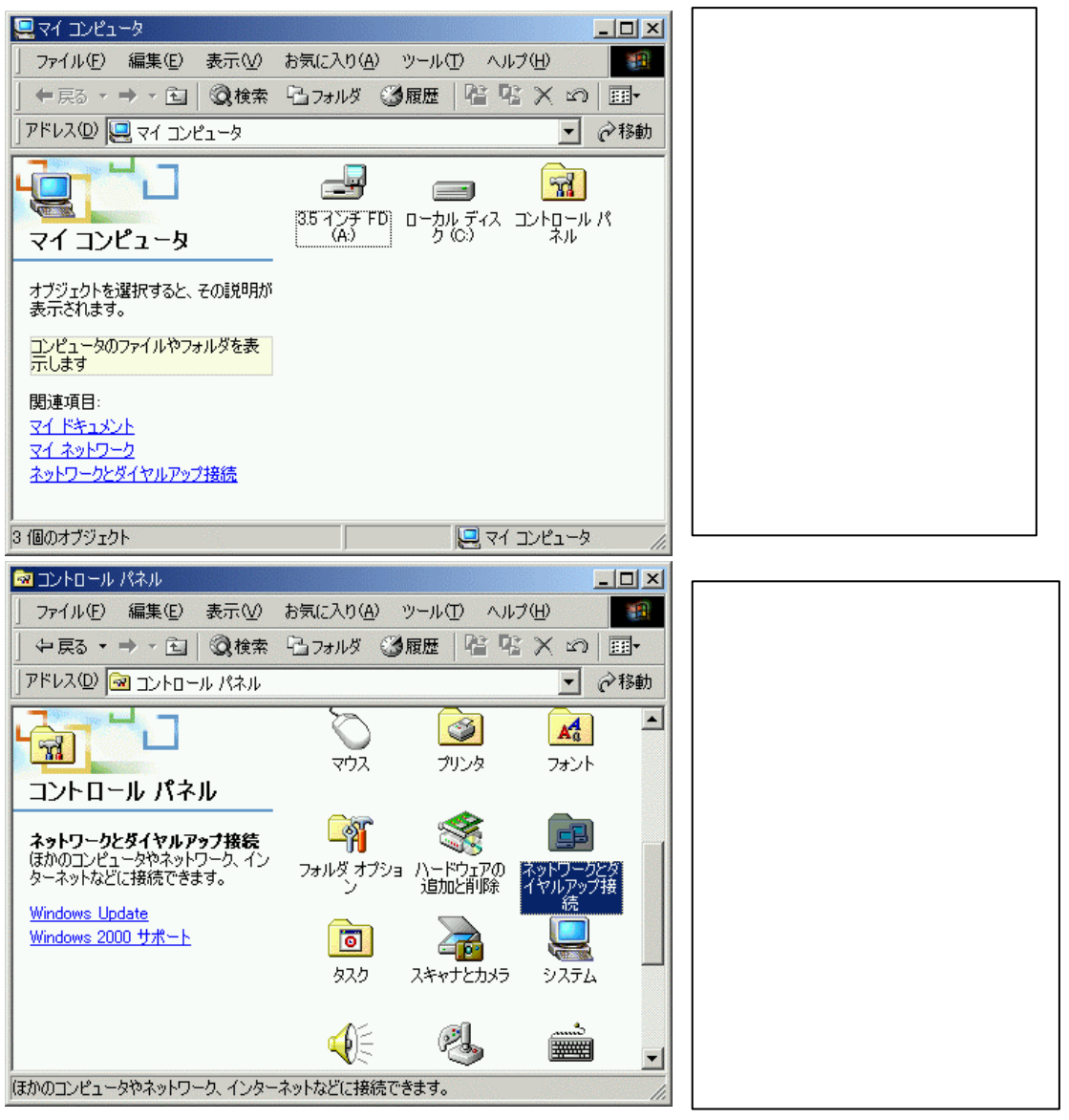

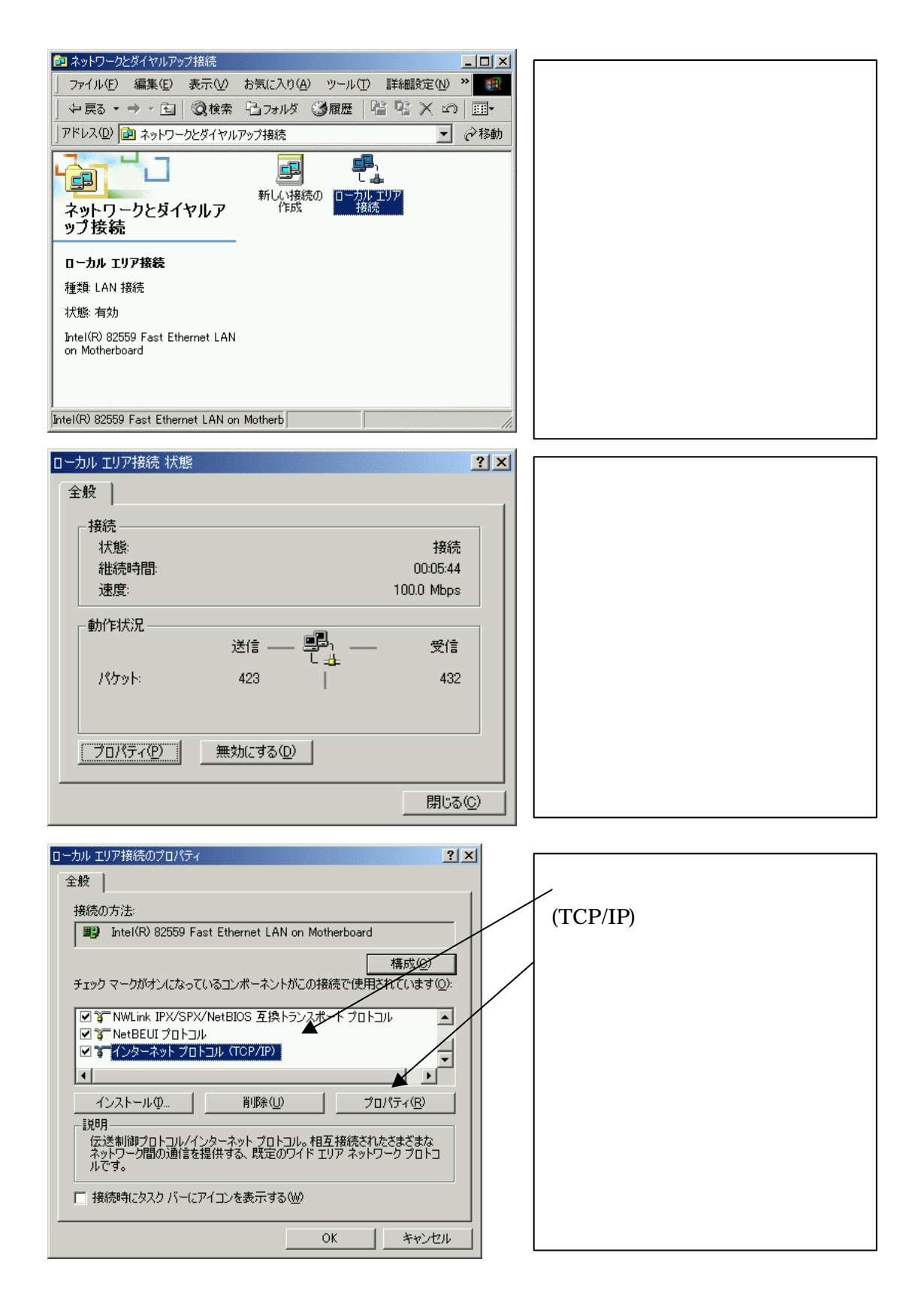

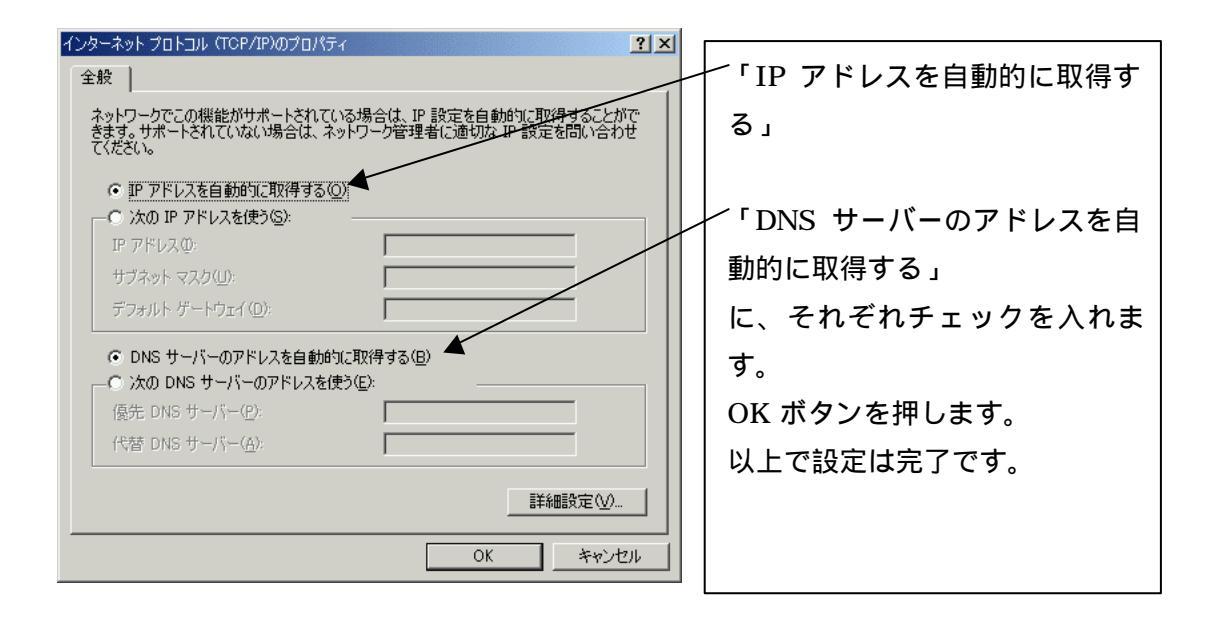